## University of Tsukuba How to make a Payment of Examination Fee by Credit Card

24 hours a day, 365 days a year, you can pay anytime! Easy, Convenient and Simple!

You can make a payment with your Credit Card

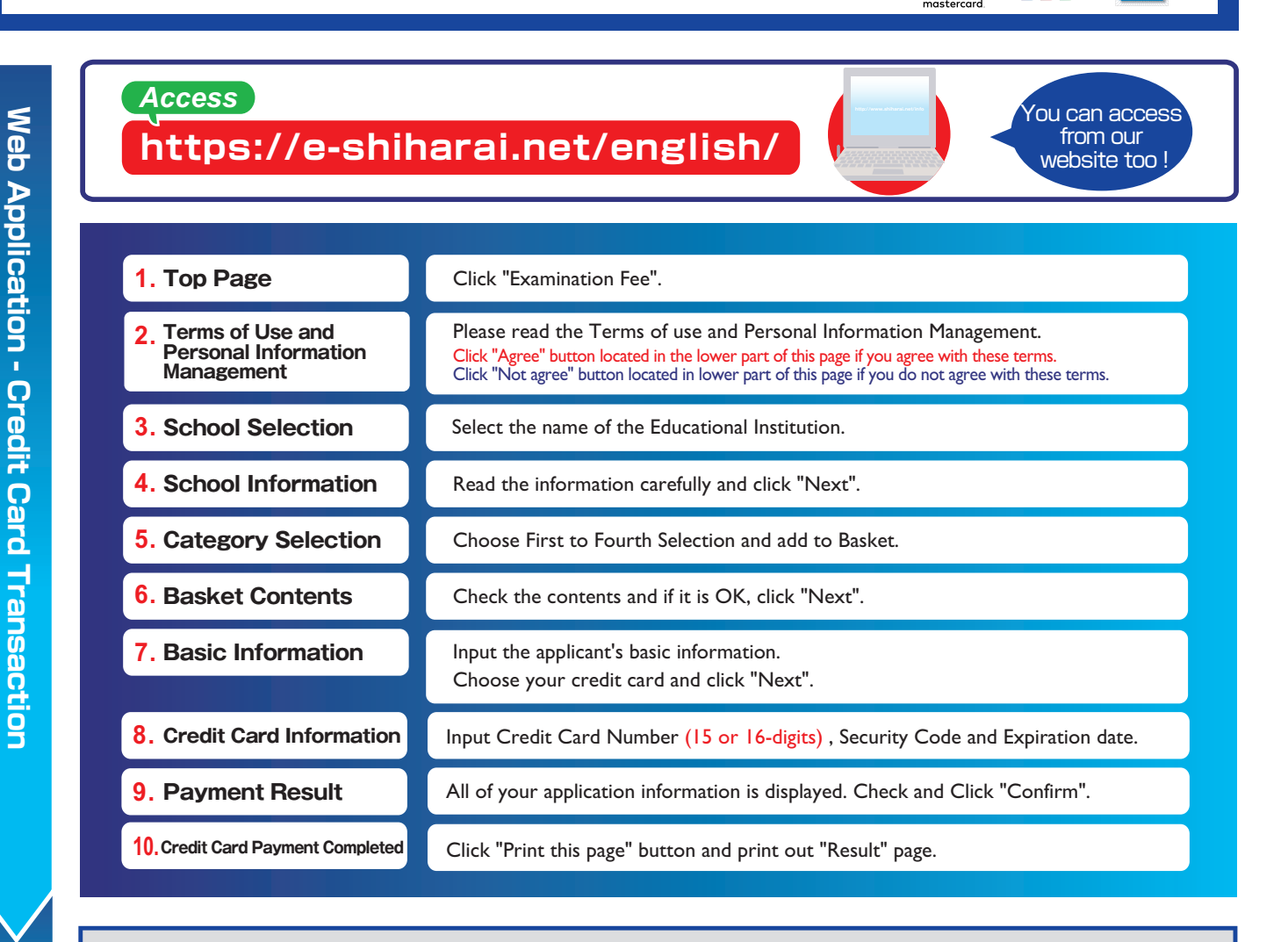

Print "Result" page and submit it together with the other necessary application documents.

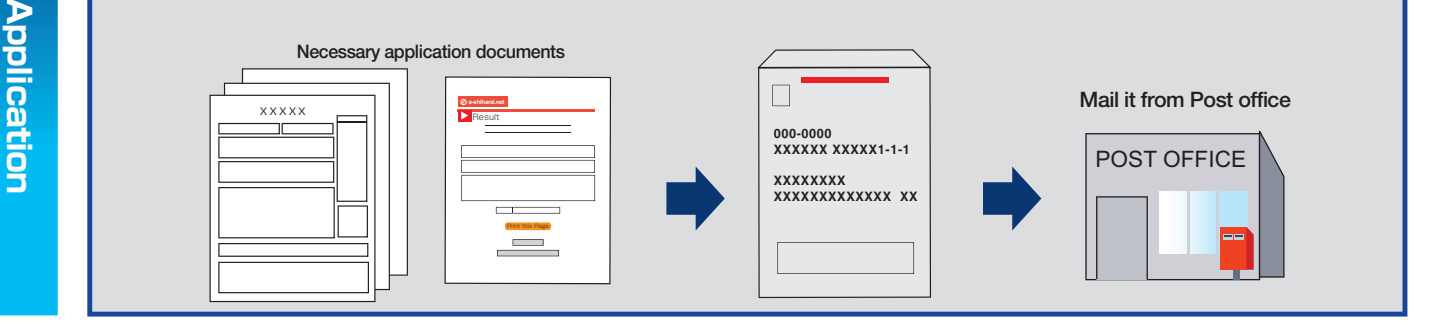

## [NOTICE/FAQ]

- Please refer to the application guide for the payment period.
- Payment must be made before the deadline.
- During payment periods mentioned in the application guide, you can make a payment anytime.
- On the last date of the payment period, please finish card settlement procedure by 11:00 pm Japan time.
- A fee is added to examination fee. For further info, please visit our website.
- Please note that refund is not possible once you have made a payment of Entrance examination fee.

**E-Service Support Center** 

It is possible to use a card that carries a name different than the applicant. However, please make sure the information on the basic information page is the applicant's information.

JCB

VISA

- If you did not print out "Result" page, you can check the Application Result page later. Please enter "Receipt Number" and "Birth Date" in redisplay.
- Please directly contact the credit card company if your card is not accepted.

Tel : +81-3-5952-9052 (24 hours everyday)

For questions or problems not mentioned here, please contact :